### 九州大学キャリア・就職支援システム利用方法 (学内合同企業説明会)

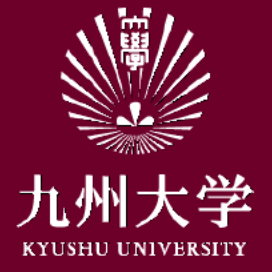

九州大学学務部キャリア・奨学支援課キャリア・就職支援係

# 1. ログイン

### こちらのURLもしくはQRコードを読み取ってログインしましょう https://uc-student.jp/kyushu-u/

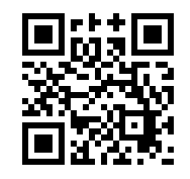

自分のSSO-KIDとパスワードを 入力して「Login」を押してください

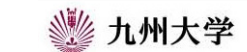

Kyushu University SSO system シングルサインオンシステム

| SSO-KID    |            |           |
|------------|------------|-----------|
| Password 🔲 |            |           |
| ロ このサービ    | スへの属性送信の同意 | 意を取り消します。 |
|            | Login      |           |

九州大学全学共通ID(SSO-KID)でログイン・サインインして下さい。

ログイン方法が分からない時には

お知らせ / Notification

2020年9月16日より新システムに移行しました。 学内のサービスはこれまでと同様に利用できますが、 学外のサービスはご利用前に情報の送信について 同意いただく必要があります。

Cooperated by Shibboleth学術認証フェデレーション

お問い合せ: 情報統括本部 認証基盤事業室 id-room(at)iiikyushu-u.ac.jp

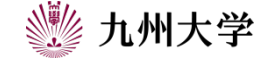

# 2. エントリー情報の登録

学内合同企業説明会を当日視聴するためには 「エントリー情報の登録」をする必要があります。

九州大学キャリア・就職支援システムマイページ - から「エントリー情報 変更」をクリックしてください。

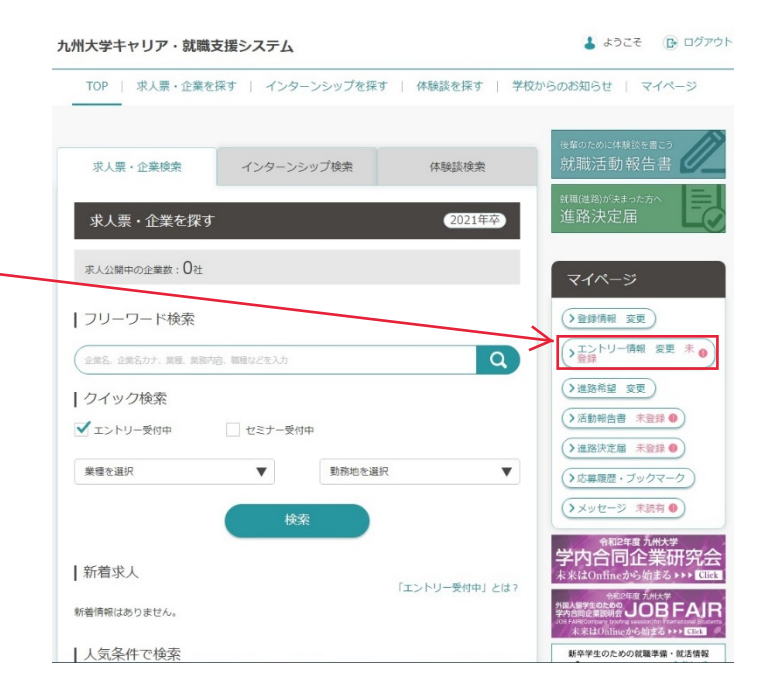

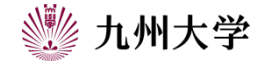

### 2. エントリー情報の登録

「エントリー情報の変更」を選択し、必須項目を全全て入力してください。

※合同企業説明会の他にも、入力した内容で 九州大学キャリア・就職支援システム上で一部企業 にエントリーすることが出来ます。入力ミスなどがない ように十分に注意してください。

必須項目を全て入力後、「登録する」ボタンをクリック、 してください。 これで「エントリー情報の登録」は完了です。

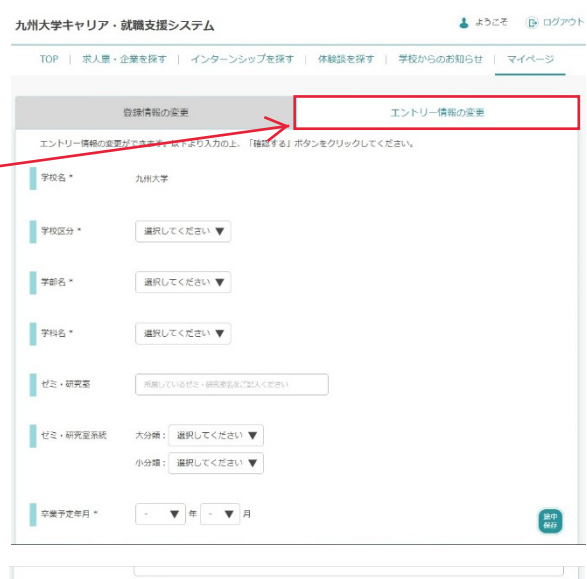

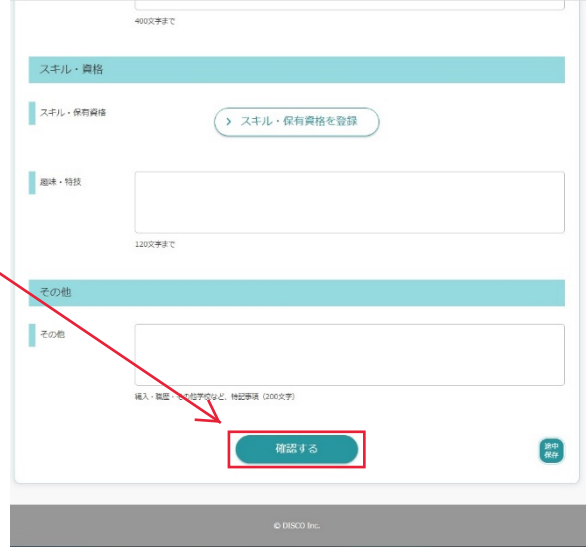

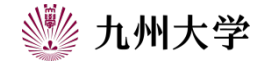

# 3. 学内合同企業説明会前日までの準備

九州大学キャリア・就職支援システム TOPページより / 「学校からのお知らせ」をクリック。

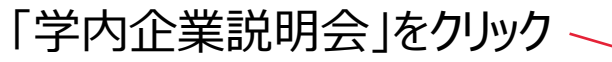

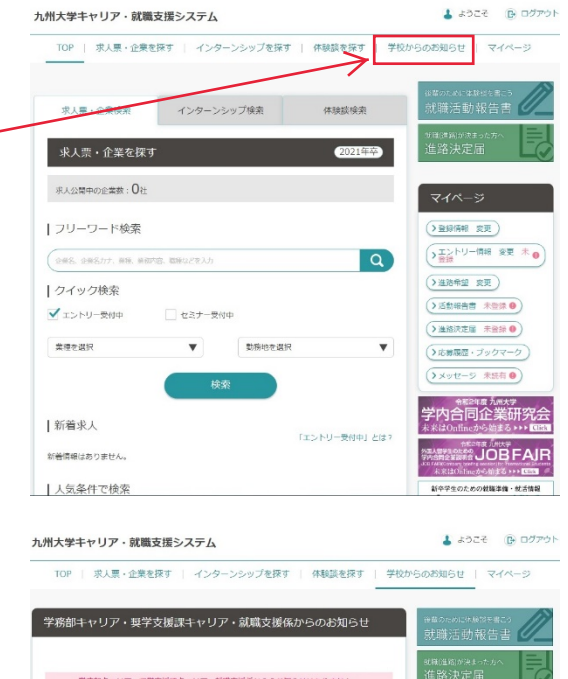

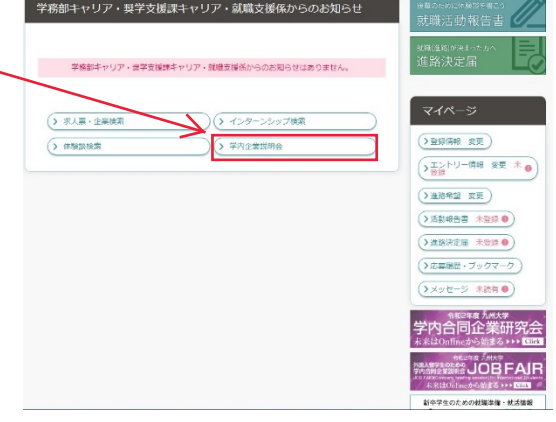

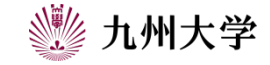

# 3. 学内合同企業説明会前日までの準備

学内企業説明会のイベント一覧が表示されます。 該当の学内企業説明会の「参加企業一覧」をクリック --

「令和〇年度九州大学学内合同企業説明会」 を選択します。

「参加企業一覧」をクリックすると学内企業説明会に 参加する企業情報を見ることが出来ます。

※「>さらに条件を絞り込む」をクリックすると業種で 絞り込むことが出来ます。

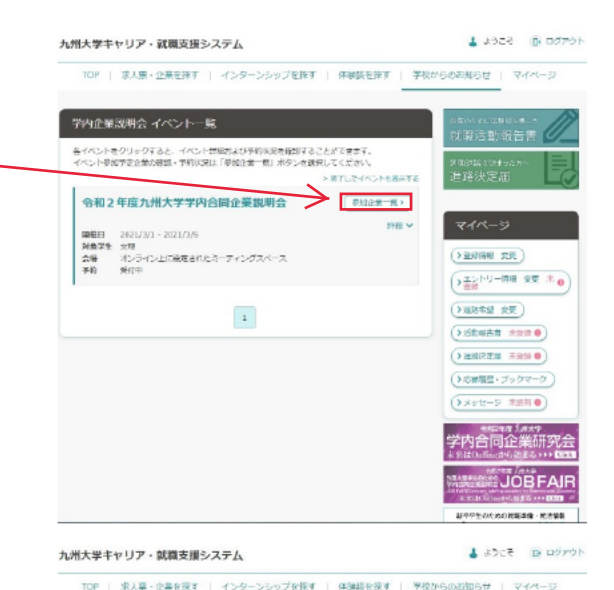

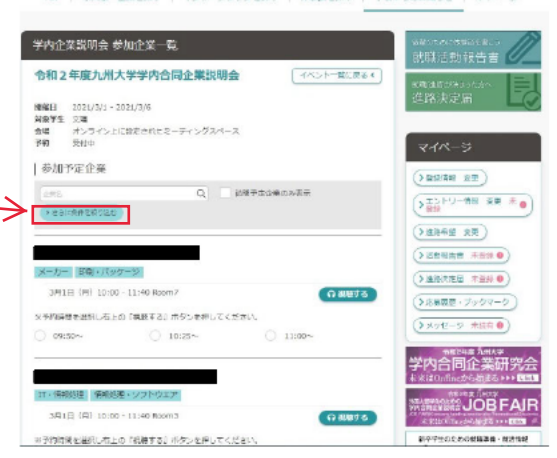

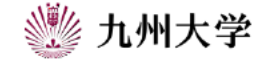

# 3. 学内合同企業説明会前日までの準備

企業名をクリックすると企業の詳細な情報を閲覧する ことが出来ます。

企業の基本情報(事業内容・資本金等)をはじめ、 役立つ情報が数多く掲載されているので企業研究に 活かしましょう!

また、学内合同企業説明会では一度に視聴できるのは 事典内容 最大100名までとなっています。 必ず視聴するために、事前に視聴予約をしましょう! ※予定が合わなくなったら、必ずキャンセルをしましょう ※他の企業のオンラインセミナーと時間が重ならないように注意してください。 ※予約時間は説明開始の10分前の時間です。間違えないように注意してください。

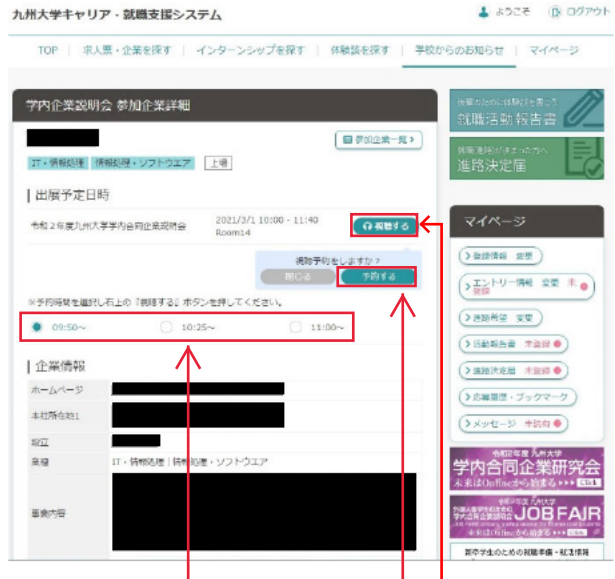

予約時間を選択し、視聴する ボタン・予約するボタンをクリック

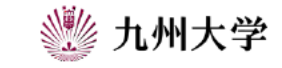

# 4. 特設サイト

合同企業説明会は特設サイトからも情報を見ることが できます。

右のQRコード、九州大学キャリア・就職支援システムもしくは

下記URLよりご確認ください。

http://nextcomg1013.com/KYUSHU-UNIVERSITY2021/

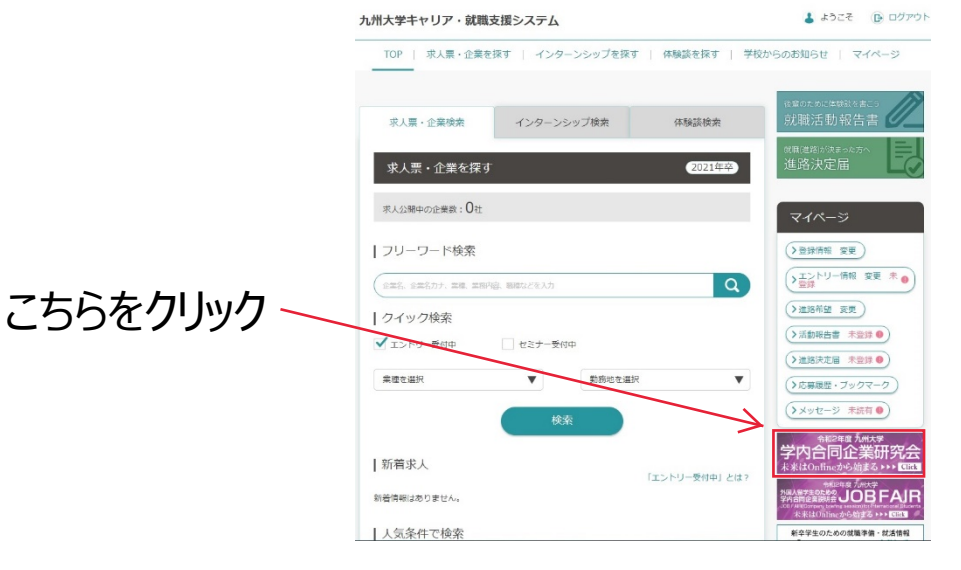

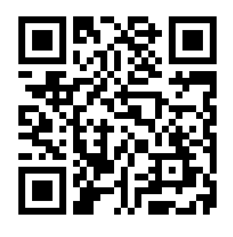

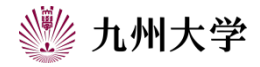

# 4. 特設サイト

特設サイトのページの中段には就活お役立ち動画が あります。

こちらから、面接対策や身だしなみ・マナーに関する動画 が視聴できますので就職活動に活かしてください。

ページ下段には日程ボタンがあります。 この日程ボタンをクリックするとクリックした日に参加する 企業の一覧が出てきます。 企業をクリックするとそれぞれの企業の情報を閲覧する ことが出来ます。(左下ページ番号6と同じページです)

| 就活 お 役 立 5 回回     回該対策(自己PR・志望動機・WEB選考など)     身だしなみやマナーを動画で分かりやすく解説     動画視聴視にちらから | 世代の<br>たたので、<br>たたので、<br>たたので、<br>たたので、<br>たたので、<br>たたので、<br>たたので、<br>ので、<br>ので、<br>ので、<br>ので、<br>ので、<br>ので、<br>ので、 |
|------------------------------------------------------------------------------------|----------------------------------------------------------------------------------------------------|
|------------------------------------------------------------------------------------|----------------------------------------------------------------------------------------------------|

2021年3月1日(月)・2日(火)・3日(水)・4日(木)・5日(金)・6日(土)にOnlineにて学内合同企 業説明会を開催します。幅広い業界から、九州大学学生の積極採用を考えている企業が一同に参加します。 また、3月7日(日)には外国人留学生のための学内合同企業説明会「JOBFAIR」も開催いたします。 企業や業界の特徴、仕事内容などを詳しく聞けるチャンスです。

### ▶▶▶日時

■ Online学内合同企業説明会 日 程 2021年3月1日(月)·2日(火)·3日(水)·4日(木)·5日(金)·6日(土) 時間 【各日とち】10:00~18:10

### ■Online外国人留学生のための学内合同企業説明会「JOB FAIR」

- 日 程 2021年3月7日(日)
- 時間 12:00~18:00

### ▶▶▶ タイムスケジュール

### ■ Online学内合同企業説明会

| 【時間帯A】                              | 108 10:00~10:30 | 208 10:35~11:05 | 3回日 11:10~11:40 | (各回30分間) |  |  |
|-------------------------------------|-----------------|-----------------|-----------------|----------|--|--|
| 【時間帯B】                              | 1回目 12:10~12:40 | 2回目 12:45~13:15 | 3回目 13:20~13:50 | (各回30分間) |  |  |
| 【時間帯C】                              | 1回日 14:20~14:50 | 2回日 14:55~15:25 | 3回日 15:30~16:00 | (各回30分間) |  |  |
| 【時間帯D】                              | 1回日 16:30~17:00 | 2回日 17:05~17:35 | 3回日 17:40~18:10 | (各回30分間) |  |  |
| Online外国人留学生のための学内合同企業説明会「JOB FAIR」 |                 |                 |                 |          |  |  |

【時間帯A】 1回目 12:00~12:30 2回目 12:35~13:05 3回目 13:10~13:40 (各回30分間) 【時間帯B】 1回目 14:10~14:40 2回目 14:45~15:15 3回目 15:20~15:50 (各回30分間) 【時間帯C】 1回目 16:20~16:50 2回目 16:55~17:25 3回目 17:30~18:00 (各回30分間)

### ■Online外国人留学生のための学内合同企業説明会「JOB FAIR」

令和3年(2021年)9月及び令和4年(2022年)3月卒業(修了)予定の外国人留学生

### ▶▶▶ 參加企業

九大生を求める多種多様な業界のリーディングカンパニーが集結! 参加企業一個 JOB FAIR 2021 Coming Soon 3

> 日程ボタンをクリックすると参加企業一覧(タイムスケジュール)が表示されます Click the schedule button to see the list of participating co

### Webアプリ「zoom」「Microsoft Teams」

Webアプリ「zoom」と「Microsoft Teams」をインストールしてください(無料)。 オンラインセミナーはWeb会議アプリ「zoom」と「Microsoft Teams」を利用して配信を行います。企業研究会の開始前まで にアプリをインストールして準備を行ってください。スマートフォン、PCやタブレットからの視聴も可能です。 「zoom」アプリの デバイスまたはパリコンにインスト ダウンロードは Android パソコン コチラから ▶▶▶ [Microsoft Teams] アプリのダウンロードは Microsoft Teams コチラから トトト 九州大学 学務部 キャリア・奨学支援課

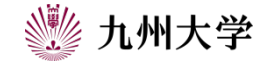

### 5. 学内合同企業説明会当日

合同企業説明会当日は特設サイトから参加をすることになります。

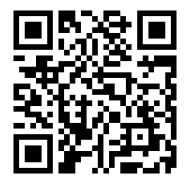

ページ下段の日程ボタンをクリックすると参加する企業の 一覧が出てきます。 自分が予約した企業に参加をしましょう。

※予約をしていなくても定員を満たしていなければ参加 することは可能です。(定員:一度に最大100名) ※企業の説明会を視聴するために、事前に予約をする ことをおススメします。

| 1                                                 |                                                             |                                                                                      | 参加企業一員                                      | i                                                     |                                      |                                                      | JOB FAI                 |
|---------------------------------------------------|-------------------------------------------------------------|--------------------------------------------------------------------------------------|---------------------------------------------|-------------------------------------------------------|--------------------------------------|------------------------------------------------------|-------------------------|
| 3/                                                | [Mon]                                                       | 2<br>(Tue]                                                                           | 3<br>[Wed]                                  | 4<br>(Thu]                                            | 5                                    | 6<br>[Sat]                                           | Comin<br>Soon<br>[Sun]  |
|                                                   | 日程/<br>Click                                                | マンをクリックする<br>the schedule buttor                                                     | ると参加企業-<br>n to see the list                | 寛(タイムスケシ<br>of participating co                       | ュール)が表<br>mpanies (time              | 示されます<br>schedule)                                   | -                       |
|                                                   |                                                             |                                                                                      |                                             |                                                       |                                      |                                                      |                         |
| 1 1 TT TT 1                                       | I Francis I                                                 | Microsoft Tea                                                                        | ams I —                                     |                                                       |                                      |                                                      |                         |
| Webアフ                                             | リ [zoom] と                                                  | Microsoft Tea                                                                        | ams」をイン                                     | ストールして                                                | ください (無                              | <b>県米斗)</b> 。                                        |                         |
| Webアフ                                             | リ「zoom」と<br>セミナーはWebst                                      | : 「Microsoft Tea<br>強調アプリ「zoom」                                                      | ams」をイン<br>と「Microsoft                      | ストールして<br>Teams」を利用し                                  | ください (集                              | 県料) 。<br>ます。企業研究会                                    | の開始前まで                  |
| Webアフ<br>オンライン<br>にアプリキ                           | リ「zoom」と<br>セミナーはWebst<br>インストールして<br>アプリの                  | 「Microsoft Tea<br>強速アプリ「zoom」<br>E準備を行ってくだ<br>モバイルデバー                                | ams」をイン<br>と「Microsoft<br>さい。スマート<br>イスまたはパ | ストールして<br>Teams」を利用し<br>フォン、PCやタ<br>ノコンにインス           | ください(無<br>て配信を行い<br>ブレットからの          | 10.10000000000000000000000000000000000               | の開始前まで                  |
| Webアフ<br>オンライン<br>にアプリを<br>「zoom」<br>ダウンロ<br>コチラか | 「フ 「zoom」と<br>セミナーはWebst<br>インストールして<br>アブリの<br>一ドは<br>らトトト | <ul> <li>「Microsoft Tea<br/>会議アプリ「zoom」<br/>正準備を行ってくだ<br/>モバイルデバー<br/>IOS</li> </ul> | ams」をイン<br>と「Microsoft<br>さい。スマート<br>イスまたはパ | ストールして<br>Teams」を利用し<br>フォン、PCやタ<br>ノコンにインス<br>Id パンコ | ください (集<br>で配信を行い)<br>ブレットからの<br>マール | 県料)。<br>ます。企業研究会<br>D視聴も可能です。<br>オンラインで企活<br>視聴することが | の開始前まで<br>業研究会を<br>できます |

■Online外国人留学生のための学内合同企業説明会「JOB FAIR

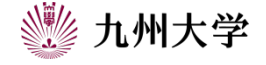

# 5. 学内合同企業説明会当日

一覧に掲載されている企業名をクリックしたら企業の 詳細画面に移動します。 視聴するボタンをクリックするとZOOM等が開きます。

開始時間に遅れないように注意してください。

※企業の詳細画面で表示される時間は説明開始時間

の10分前の時間です。

※説明会に参加した際、

マイクはミュート(音声の出ない状態)

ビデオはオン(ご自身の顔が見える状態)

で参加してください。(企業が学生の反応を見るためです) ※自分の表示名を「学部・学府名氏名(本名)」に変更してください。 (企業がどの学部・学府の学生が参加しているかを把握するためです)

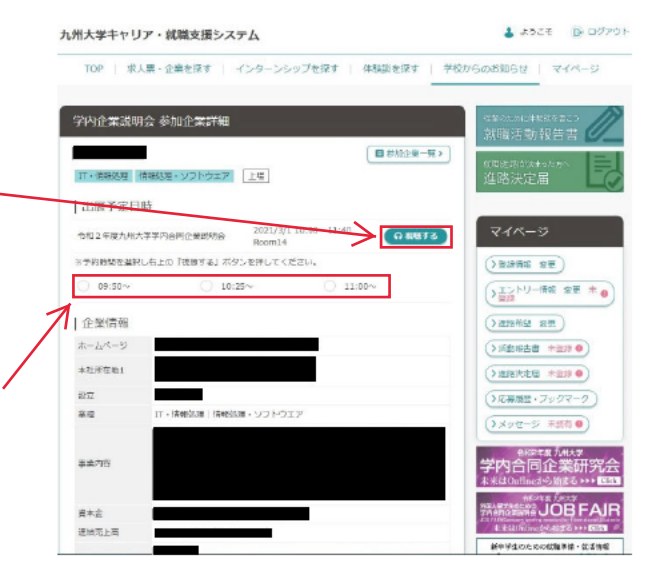

# 5. 学内合同企業説明会当日

合同企業説明会当日は就職相談をすることも可能です。 特設サイト下段から日程ボタンをクリックすると右図のような 参加企業一覧が出てきます。

当日は右図に「就職相談はこちら」ボタンが出現します。 ボタンを押下するとZOOMが開き本学就職相談員と 就職相談をすることが出来ます。

※学内合同企業説明会での就職相談ではES添削・ 面接対策等の相談は出来ません。

| 令和2年度 九州大学 学内合同企業説明会 し参加企業スケジュール             |                             |                                   |                                       |                               |                                  |  |  |
|----------------------------------------------|-----------------------------|-----------------------------------|---------------------------------------|-------------------------------|----------------------------------|--|--|
| 2021.3/1(月)                                  |                             |                                   |                                       |                               |                                  |  |  |
| 時間帯A 10:00~11:40(各回30分×3回転)                  |                             |                                   |                                       |                               |                                  |  |  |
| 1回目10:00~10:30 2回目10:35~11:05 3回目11:10~11:40 |                             |                                   |                                       |                               |                                  |  |  |
| 772%<br>97.98                                | エス・ティ・ティーク<br>●新教徒 シブ・ウェブ   | JNC JNC                           |                                       | 90-110-900<br>10-110-900      | 中部電力<br><u> 二利日年</u>             |  |  |
| C28/028                                      | 1-22回動車<br>100年 106710月     | 第二後的<br>同意(現在)                    | ニッセイ機能テクノロジー<br>機能発達・ソフトウェア           | 日本勝子<br>11、157、11の1・1151の57   | 単形線合統 50年<br>株価価値 ジブトウエア         |  |  |
| 早日間工<br>動き プランルエンパニア・リング                     | 本内建筑工具<br>10月 - 10日 - 月1日   | 二菱マナリアル<br>牧事 内計 金属新品             | 二度したは開始的付                             |                               |                                  |  |  |
|                                              | 時間補B 12:10~13:50(各向30分×3回転) |                                   |                                       |                               |                                  |  |  |
|                                              | 1回目12:10~                   | 12:40 2回目12:4                     | 5~13:15 3圓目1                          | 3:20~13:50                    |                                  |  |  |
| 宇宙典型                                         | Anti-Cie                    | +939<br>2854-                     | 大田(100)<br>1000-011-710-01            | 2159                          | KMIGHEDSVX                       |  |  |
| スカイコム<br>●時期 ジブ・ウェブ                          | NA.<br>Meter                | 12.000.00<br>2.0.5 <del>4</del> - | 國立行政法以斯市局生動權<br>1988-全市-788年          | 田志川山 秀樹<br>田志 明志 明明           |                                  |  |  |
| ハタケカンパニーリステド<br>ユーガ52、セベル・セラ2092             | の予測期時<br>職業 会会会 実施時         | 二使白旗非二根<br>(18) 年 和台市街和           | 二菱油土肥泉港<br>専門・5種サービス集                 |                               |                                  |  |  |
|                                              |                             | MMMC 14:20-16                     | ·00(88304)/386)                       |                               |                                  |  |  |
|                                              | 1回目14:20~                   | 14:50 2回目14:5                     | 5~15:25 3回目1                          | 5:30~16:00                    |                                  |  |  |
| ENE05/0-7<br>2844-                           | オービック<br>1968日 273-917      | #⊐×                               | 住在大田12/C小<br>154-1573-167(小-1652)-573 | セイコーエブバン<br>102,000 200,7,000 | 大和戦勢ブループな社<br>新学 ひまり 東朝時         |  |  |
| 9カラベルモント<br>開始品 (開新語・)(定品)                   | 電視70H<br>1172回記             | 日期88治プループ本社<br><sup>8月 19月</sup>  | 記念コンピュータ・アソリエーツ<br>第6日夏 ジブウェア         | fog min angen<br>massie       | <b>第</b> 刊5不能設<br>1001-金石-745.00 |  |  |
| パケッニック<br>男子 電路                              | 三道工具<br>MA-プラントエンパエア・シッグ    | 二型用車<br>用型 制約1                    | 关于市场的 8.<br>1999年1月1日                 | UD<br>0488-83-26-2-08-208     |                                  |  |  |
|                                              |                             | 時間帯D 16:30~18                     | :10(各回30分×3回転)                        | r.                            |                                  |  |  |
|                                              | 1回目16:30~                   | 17:00 2回目17:0                     | 5~17:35 3回目1                          | 7:40~18:10                    |                                  |  |  |
|                                              | *******<br>****             | ACRESTIC<br>WERE CARTER           | (法元務事<br>再位(編合)                       | ソニーセジコンダウタ<br>マニュファクチャリング     | 71,6200X                         |  |  |

 
 ナプラスコ 調査プラインの100%の
 ロエス (100 mm)
 ロエス (100 mm)
 ロエス (100 mm)
 ロエス (100 mm)
 ロエス (100 mm)
 ロエス (100 mm)
 ロエス (100 mm)
 ロエス (100 mm)
 ロエス (100 mm)
 ロエス (100 mm)
 ロエス (100 mm)
 ロエス (100 mm)
 ロエス (100 mm)
 ロエス (100 mm)
 ロエス (100 mm)
 ロエス (100 mm)
 ロエス (100 mm)
 ロエス (100 mm)
 ロエス (100 mm)
 ロエス (100 mm)
 ロエス (100 mm)
 ロエス (100 mm)
 ロエス (100 mm)
 ロエス (100 mm)
 ロエス (100 mm)
 ロエス (100 mm)
 ロエス (100 mm)
 ロエス (100 mm)
 ロエス (100 mm)
 ロエス (100 mm)
 ロエス (100 mm)
 ロエス (100 mm)
 ロエス (100 mm)
 ロエス (100 mm)
 ロエス (100 mm)
 ロエス (100 mm)
 ロエス (100 mm)
 ロエス (100 mm)
 ロエス (100 mm)
 ロエス (100 mm)
 ロエス (100 mm)
 ロエス (100 mm)
 ロエス (100 mm)
 ロエス (100 mm)
 ロエス (100 mm)
 ロエス (100 mm)
 ロエス (100 mm)
 ロエス (100 mm)
 ロエス (100 mm)
 ロエス (100 mm)
 ロエス (100 mm)
 ロエス (100 mm)
 ロエス (100 mm)
 ロエス (100 mm)
 ロエス (100 mm)
 ロエス (100 mm)
 ロエス (100 mm)
 ロエス (100 mm)
 ロエス (100 mm)
 ロエス (100 mm)
 ロエス (100 mm)
 ロエス (100 mm)
 ロエス (100 mm)
 ロエス (100 mm)
 ロエス (100 mm)
 ロエス (100 mm)
 ロエス (

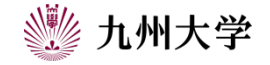